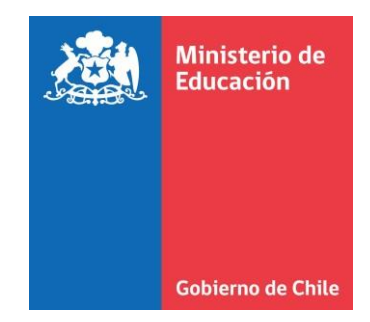

0

0

# Instructivo de Declaración Retorno Seguro

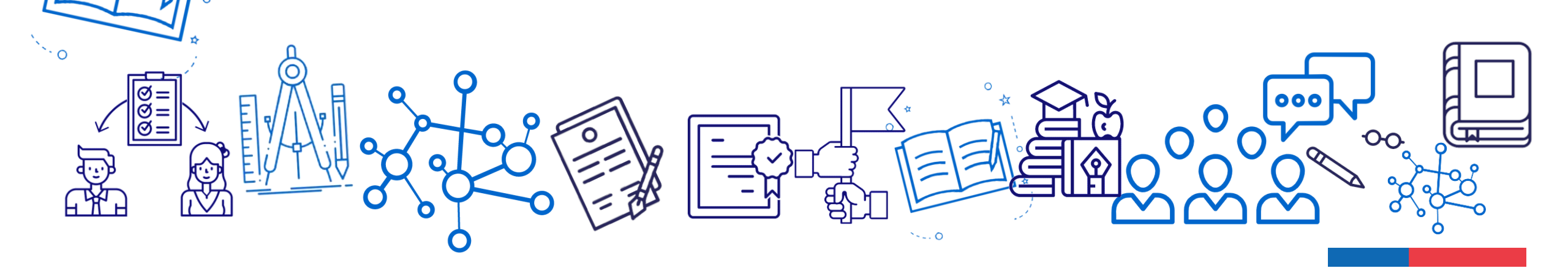

# Acceso clave única

Ingresar a <a href="https://tramites.mineduc.cl/">https://tramites.mineduc.cl/</a>

Debe ingresar el sostenedor, director o persona que el sostenedor disponga para ello.

Para realizar la declaración, debe ingresar con su clave única.

| Ministerio de<br>Educación Go | bierno Digital |                                            | Ingreso fun | cionarios | O Ingresar con Claveúnica |
|-------------------------------|----------------|--------------------------------------------|-------------|-----------|---------------------------|
|                               | 200            | Claveúnica                                 |             |           |                           |
|                               |                | Tramites Mineduc<br>requiere autenticación |             |           |                           |
|                               |                | <b>RUN</b><br>Ej: 12345678-9               |             |           |                           |
|                               |                | Tu ClaveÚnica                              |             |           |                           |
|                               |                | ¿Olvidaste tu ClaveÚnica?<br>Autenticar    |             |           |                           |
|                               |                | ¿No tienes ClaveÚnica? Consigue la tuya    |             |           |                           |

# Iniciar trámite

Luego debe seleccionar iniciar trámite de Declaración Retorno Seguro.

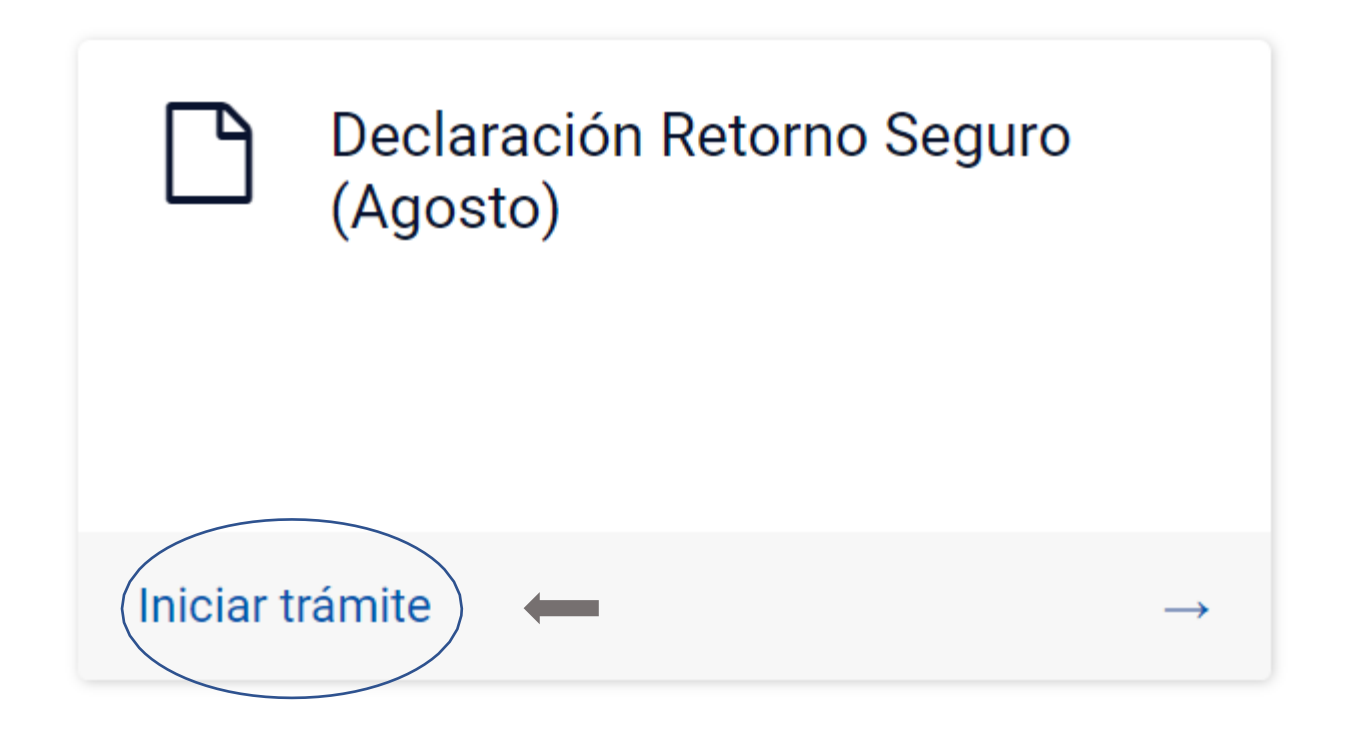

# Formulario Declaración Apertura Establecimientos

El objetivo general del presente programa es apoyar económicamente a los establecimientos educacionales y promover el retorno vuelta a clases presencial de los estudiantes pertenecientes a sostenedores, representantes legales o administradores de los establecimientos educacionales regidos por el D.F.L. (Ed.) Nº 2, de 1998, por el Decreto Ley Nº 3.166 de 1980 y para los establecimientos VTF. Por lo anterior, se solicita declarar los establecimientos de su dependencia que fueron abiertos durante agosto. Como abierto se entiende aquel que haya realizado clases presenciales por al menos 3 días hábiles durante el mes de agosto y que hayan registrado asistencia de al menos un alumno.

Ingresar Rut del Sostenedor (Formato sin puntos - Ejemplo: 11222333-4)

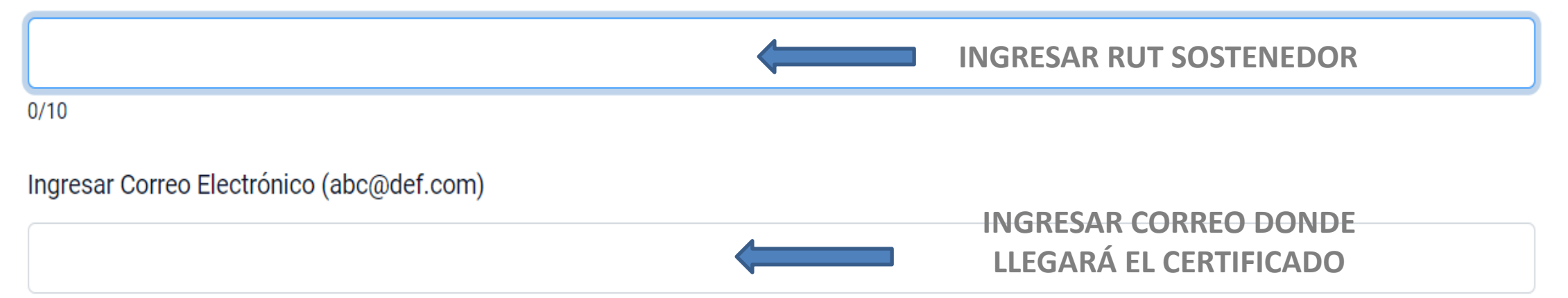

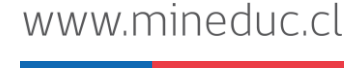

# Llenado de datos

## Declaración

#### Nombre

| Hernán Alejandro    |                              |
|---------------------|------------------------------|
| Apellidos           |                              |
| Manríquez Fernández | SE LLENAN<br>AUTOMÁTICAMENTE |
| Rut                 |                              |
| Rut clave única     |                              |

#### Declaro que (obligatorio):

Siguiente

Estoy facultado para representar al sostenedor identificado en este formulario para completar la información solicitada.

OBLIGATORIO DECLARAR FACULTAD

# Se mostrarán los establecimientos asociados al Rut del sostenedor

### Formulario Declaración Apertura Establecimientos (Detalle)

Los siguientes establecimientos figuran en los registros de MINEDUC como dependientes del sostenedor que Ud. representa. Por lo anterior solicita declarar los establecimientos de su dependencia que fueron abiertos durante agosto. Como abierto se entiende aquel que haya realizado clases presenciales por al menos 3 días hábiles durante el mes de agosto y que hayan registrado asistencia de al menos un alumr

Marcar en cada establecimiento la opción Abierto/Cerrado según corresponda

#### ESTABLECIMIENTOS DEL SOSTENEDOR

| Mostrar 10 | ✓ registros                              |                       | Buscar: |          |
|------------|------------------------------------------|-----------------------|---------|----------|
| RBD 🔺      | Nombre                                   | ÷                     | Estado  | Acciones |
| 8485       | LICEO INSTITUTO NACIONAL                 | Pinchar para declarar |         |          |
| 8487       | LICEO JAVIERA CARRERA                    |                       |         |          |
| 8488       | LICEO N° 4 BICENTENARIO ISAURA DINATOR   |                       |         |          |
| 8489       | LICEO BICENTENARIO TERESA PRATS          |                       |         |          |
| 8490       | LICEO NRO 2 MIGUEL LUIS AMUNATEGUI       |                       |         |          |
| 8491       | LICEO DE APLICACION RECTOR JORGE E SCHNE |                       |         |          |

Se mostrarán los datos del establecimiento y deberá seleccionar, si en el mes indicado, estuvo Abierto o Cerrado

| Editar Registro          | ×                |
|--------------------------|------------------|
| RBD:                     |                  |
| 8485                     |                  |
| Nombre:                  |                  |
| LICEO INSTITUTO NACIONAL |                  |
| Seleccion:               |                  |
| Seleccione               | ~                |
| Seleccione               |                  |
| Abierto                  |                  |
| Cerrado                  |                  |
|                          | Cancelar Aceptar |

## Luego de declarar el estado de cada EE, presionar Siguiente

#### Formulario Declaración Apertura Establecimientos (Detalle)

Los siguientes establecimientos figuran en los registros de MINEDUC como dependientes del sostenedor que Ud. representa. Por lo anterior, se solicita declarar los establecimientos de su dependencia que fueron abiertos durante agosto. Como abierto se entiende aquel que haya realizado clases presenciales por al menos 3 días hábiles durante el mes de agosto y que hayan registrado asistencia de al menos un alumno.

Marcar en cada establecimiento la opción Abierto/Cerrado según corresponda

#### ESTABLECIMIENTOS DEL SOSTENEDOR

| Mostrar   | 10 🗸     | registros                                                                         | Buscar:  |             |
|-----------|----------|-----------------------------------------------------------------------------------|----------|-------------|
| RBD       | <b>^</b> | Nombre 🔶                                                                          | Estado 💠 | Acciones 🔶  |
| 8485      |          | LICEO INSTITUTO NACIONAL                                                          | Abierto  |             |
| 8487      |          | LICEO JAVIERA CARRERA                                                             | Abierto  |             |
| 8488      |          | LICEO Nº 4 BICENTENARIO ISAURA DINATOR                                            | Cerrado  |             |
| 8489      |          | LICEO BICENTENARIO TERESA PRATS                                                   | Abierto  |             |
| 8490      |          | LICEO NRO 2 MIGUEL LUIS AMUNATEGUI                                                | Cerrado  |             |
| 8491      |          | LICEO DE APLICACION RECTOR JORGE E SCHNE                                          |          |             |
| 8492      |          | LICEO MANUEL BARROS BORGONO                                                       |          |             |
| 8495      |          | LICEO CONFEDERACION SUIZA                                                         |          |             |
| 8496      |          | LICEO JOSÉ DE SAN MARTIN                                                          |          |             |
| 8498      |          | LICEO DARIO SALAS                                                                 |          |             |
| Mostran   | do desd  | e 1 hasta 10 de 51 registros Anterior 1 2                                         | 3 4 5    | 6 Siguiente |
| •         |          |                                                                                   |          | Þ           |
| * Atenció | n: Los e | establecimientos sin marcar serán considerados como No Abiertos durante el mes de | agosto.  |             |
| Volver    | Sig      |                                                                                   |          |             |
|           |          | www.mineduc.cl                                                                    |          |             |

## Luego se mostrarán las declaraciones por colegio que realizó, si confirma la información presionar Continuar.

#### Formulario Declaración Apertura Establecimientos (Firma)

| Como abierto se entiende a | quel establecimiento que haya realizado clas<br>agosto y que hayan registrado asister | ses presenciales por al menos 3 días hábile<br>ncia de al menos un alumno. | s durante el i |
|----------------------------|---------------------------------------------------------------------------------------|----------------------------------------------------------------------------|----------------|
| STABLECIMIENTOS            |                                                                                       |                                                                            |                |
| Nostrar 10 🗸 registros     |                                                                                       | Buscar:                                                                    |                |
| RBD Establecimiento        | Nombre Establecimiento                                                                |                                                                            | ¢ Abiert       |
| 8485                       | LICEO INSTITUTO NACIONAL                                                              |                                                                            | Abierto        |
| 8487                       | LICEO JAVIERA CARRERA                                                                 |                                                                            | Abierto        |
| 8488                       | LICEO Nº 4 BICENTENARIO ISAURA                                                        | DINATOR                                                                    | Cerrado        |
| 8489                       | LICEO BICENTENARIO TERESA PRA                                                         | ATS                                                                        | Abierto        |
| 8490                       | LICEO NRO 2 MIGUEL LUIS AMUNA                                                         | TEGUI                                                                      | Cerrad         |
| 8491                       | LICEO DE APLICACION RECTOR JO                                                         | RGE E SCHNE                                                                |                |
| 8492                       | LICEO MANUEL BARROS BORGONO                                                           | 2                                                                          |                |
| 8495                       | LICEO CONFEDERACION SUIZA                                                             |                                                                            |                |
| 8496                       | LICEO JOSÉ DE SAN MARTIN                                                              |                                                                            |                |
| 8498                       | LICEO DARIO SALAS                                                                     |                                                                            |                |
| 8498                       | LICEO DARIO SALAS                                                                     | Anterior 1 2 3 4 5                                                         | 6              |

Volver para modificar la información

Volver

Continuar

## Podrá descargar el certificado de declaración y además le llegará un correo de confirmación

| 1 de 1 Q                                                                           | _                                                         | + …   🖈                                             | • |
|------------------------------------------------------------------------------------|-----------------------------------------------------------|-----------------------------------------------------|---|
| Echierro de Chilo                                                                  | Ministerio de Educación                                   | Folic:<br>1600076<br>1 6 0 0 0 7 6<br>Pagina 1 de 1 |   |
| PROCESO DE D                                                                       | DECLARACIÓN RETORNO SEG                                   | URO (Agosto)                                        |   |
| Estimado(a),<br>En la solicitud N*: 524232, hemos re<br>Sostenedor RUT: 69070100-6 | ecibido su declaración de apertura de establecimientos en | representación del                                  |   |
| Ingresado por: Nombres                                                             | Hernán Alejandro                                          |                                                     |   |
| Apellidos                                                                          | Manríguez Fernández                                       |                                                     |   |
|                                                                                    |                                                           |                                                     |   |

Volver al home

Emisión del Certificado

# Correo de Notificación

### Al enviar la postulación, recibirá un correo de confirmación. Con esto finalizará su solicitud. Recuerde que debe enviar una sola postulación por Sostenedor.

Certificado Declaración Establecimientos Retorno Seguro

Ministerio de Educación/Gobierno Digital <Admin@mineduc.cl>

para mí 🔻

#### Ministerio de Educación

Estimado(a), Hemos recibido su información de manera exitosa. Este es un mensaje automático, favor no responder.

Ministerio de Educación | Gobierno de Chile

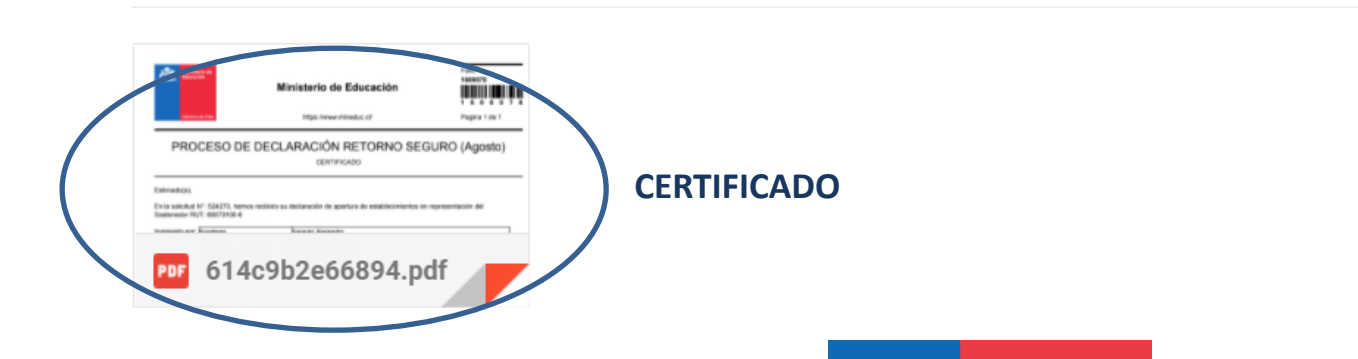

# Certificado

|                                                                       |                                         | Ministerio de Educación                                    |                      |
|-----------------------------------------------------------------------|-----------------------------------------|------------------------------------------------------------|----------------------|
| GAN                                                                   | erro de Chile                           | https://www.mineduc.cl/                                    | Pagina 1 de 1        |
| PRO                                                                   | DCESO DE                                | DECLARACIÓN RETORNO SEC<br>CERTIFICADO                     | GURO (Agosto)        |
| Estimado(a),                                                          |                                         |                                                            |                      |
| En la solicitu<br>Sostenedor l                                        | d N°: 524273, hemos<br>RUT: 69070100-6  | recibido su declaración de apertura de establecimientos er | n representación del |
| Ingresado po                                                          | r. Nombres                              | Hernán Alejandro                                           |                      |
| a cross be                                                            | Apellidos                               | Manriquez Fernández                                        |                      |
|                                                                       | Rut                                     | 16918248-5                                                 |                      |
| Atte,<br>Ministerio de                                                | Educación                               |                                                            |                      |
| Atle,<br>Ministerio de                                                | Educación                               |                                                            |                      |
| Alte.<br>Ministerio de<br>Fecha de E                                  | Educación<br>misión: 23-09-2            | 2021 12:20:14                                              |                      |
| Alte.<br>Ministerio de<br>Fecha de E<br>Código Vent<br>El Código Vent | Educación<br>misión: 23-09-2<br>cación: | 2021 12-20:14                                              |                      |

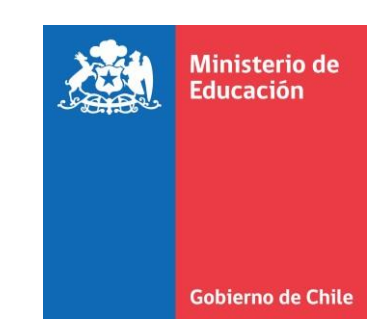